## **Troubleshooting: Finding Missing Workspaces**

(Updated 11/16/15)

If you are looking for your old workspaces, please do the following. Open any folder. On your screen, it should look similar to this:

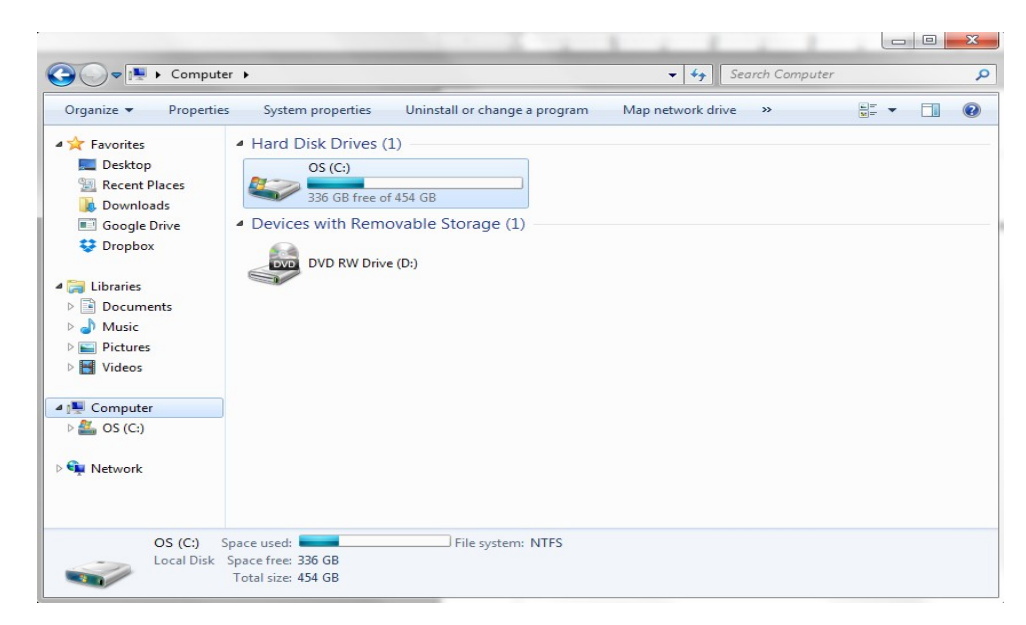

Once you have this open, highlight and copy the link below:

<u>C:\Users\%username%\AppData\Local\VirtualStore\Program Files (x86)\AbleSys\AbleTrend70\Workspaces</u>

Paste the link to the box as shown here and then press Enter,

| rganize 🔻 🚺 Open           | <ul> <li>Share with </li> </ul> | Burn New folder |                    |          |      |  | ( |
|----------------------------|---------------------------------|-----------------|--------------------|----------|------|--|---|
| <b>F</b> avorites          | Name                            | <b>^</b>        | Date modified      | Туре     | Size |  |   |
| 📃 Desktop                  | Test.aws                        |                 | 4/22/2015 12:25 PM | AWS File | 9 KB |  |   |
| Recent Places              |                                 |                 |                    |          |      |  |   |
| Downloads     Google Drive |                                 |                 |                    |          |      |  |   |
| Dropbox                    |                                 |                 |                    |          |      |  |   |
|                            |                                 |                 |                    |          |      |  |   |
| Libraries                  |                                 |                 |                    |          |      |  |   |
| Documents                  |                                 |                 |                    |          |      |  |   |
| J Music                    |                                 |                 |                    |          |      |  |   |
| Pictures                   |                                 |                 |                    |          |      |  |   |
| VIGEOS                     |                                 |                 |                    |          |      |  |   |
| Computer                   |                                 |                 |                    |          |      |  |   |
| 🏜 OS (C:)                  |                                 |                 |                    |          |      |  |   |
|                            |                                 |                 |                    |          |      |  |   |
| Network                    |                                 |                 |                    |          |      |  |   |
|                            |                                 |                 |                    |          |      |  |   |
|                            |                                 |                 |                    |          |      |  |   |

Once you have found the location, highlight the workspaces (CTRL+A to select all) you want to keep. Then right click Copy (or CTRL+C).

| Organize 👻 🔕 Oper                                                                                                    | n ▼ Share with ▼ B            | urn | New folder                                                                                                    |              | = |
|----------------------------------------------------------------------------------------------------|-------------------------------|-----|----------------------------------------------------------------------------------------------------|--------------|---|
| <ul> <li>Favorites</li> <li>Desktop</li> <li>Recent Places</li> <li>Downloads</li> <li>Google Drive</li> <li>Dropbox</li> <li>Libraries</li> <li>Documents</li> <li>Music</li> <li>Pictures</li> <li>Videos</li> <li>Computer</li> <li>OS (C:)</li> <li>Network</li> </ul> | Name Test.aws                 |     | Date modified     Type       0pen     A/22/2015 12:35 DA4     AWC File       Open with     Sara Test.aws     Open with       Share with     +       Add to archive     Add to archive       Add to archive     Add to archive       Add to archive     -       Add to archive     -       Add to archive     -       Add to archive     -       Compress and email     -       Compress to "Test.rar" and email     -       Restore previous versions     -       Send to     -       Cut     -       Copy     -       Create shortcut     -       Delete     - | Size<br>9 KB |   |
| Test.aws                                                                                                    | ate modified: 4/22/2015 12:25 | 5 F | Properties                                                                                                    |              |   |

Go to the AbleTrend workspace folder, now located in Documents. Open up the AbleTrend folder. Then Right click Paste (or CTRL+V) all contents to the folder.

| 🕽 🔵 🗢 📕 🕨 Librarie                                                                                                    | s      Documents      AbleTrend      Workspaces                                                                                                    | •                                           | <b>- 4</b> , S                                                                                                    | earch Workspaces                                                    |              |
|----------------------------------------------------------------------------------------------------|----------------------------------------------------------------------------------------------------|---------------------------------------------|----------------------------------------------------------------------------------------------------|---------------------------------------------------------------------|--------------|
| Organize 🔻 Share w                                                                                                    | ith 🔻 Burn New folder                                                                                                    |                                             |                                                                                                    | :==<br>:==                                                          | - 🖬 (        |
| ☆ Favorites ■ Desktop                                                                                                    | Documents library<br>Workspaces                                                                                                    |                                             |                                                                                                    | Arrange b                                                           | ay: Folder 🔻 |
| <ul> <li>Recent Places</li> <li>Downloads</li> <li>Google Drive</li> <li>Dropbox</li> <li>Libraries</li> <li>Documents</li> <li>Music</li> </ul> | Name<br>Misc<br>Guidance_Template AAPL 3_10.aws<br>Guidance_Template AAPL dy_wk.aws<br>Guidance_Template ES F.aws<br>Guidance_Template ES Z5.aws<br>Guidance_Template ESZ5.aws |                                             | Date modified<br>11/16/2015 11:05<br>11/10/2015 10:54<br>11/10/2015 11:36<br>11/10/2015 11:23<br>11/10/2015 11:24<br>11/10/2015 11:23 | Type<br>File folder<br>AWS File<br>AWS File<br>AWS File<br>AWS File | *            |
| E Pictures<br>Videos<br>Computer<br>SOS (C:)                                                                                                    |                                                                                                    | Arrange by                                  |                                                                                                    |                                                                     |              |
| 🗣 Network                                                                                                    |                                                                                                    | Paste<br>Paste shortcut<br>Undo Move Ctrl+Z | ]                                                                                                    |                                                                     |              |
| 6 items                                                                                                    |                                                                                                    | Share with                                  | _                                                                                                    |                                                                     |              |
|                                                                                                    |                                                                                                    | Properties                                  |                                                                                                    |                                                                     |              |

Now that it is in the correct folder, your workspaces should now appear on your Workspace list.

| AbleTrend 7.50 Workspace 1: 11/16/15 11:21:06        |                                                                                                    |                                                                                                    |                                                                                     |  |  |  |  |  |
|------------------------------------------------------|----------------------------------------------------------------------------------------------------|----------------------------------------------------------------------------------------------------|-------------------------------------------------------------------------------------|--|--|--|--|--|
| <u>F</u> ile <u>V</u> iew <u>T</u> ools <u>H</u> elp |                                                                                                    |                                                                                                    |                                                                                     |  |  |  |  |  |
| 🗄 📷 🗔 🞢 Ŗ 🔚 🎒 🛍 🕱 Inf 🕂 Gj 🐖 S 📖 🕼 🖊 Dy Wk Mn 🗛 🕮 SM |                                                                                                    |                                                                                                    |                                                                                     |  |  |  |  |  |
| Open                                                 |                                                                                                    |                                                                                                    | ×                                                                                   |  |  |  |  |  |
| Look in:                                             | 🐌 Workspaces 👻                                                                                                    | G 🦻 📂 🛄 -                                                                                                    |                                                                                     |  |  |  |  |  |
| æ                                                    | Name                                                                                                    | Date modified                                                                                                    | Туре                                                                                |  |  |  |  |  |
| Recent Places                                        | <ul> <li>Misc</li> <li>Guidance_Template AAPL 3_10.aws</li> <li>Guidance_Template AAPL dy_wk.aws</li> <li>Guidance_Template ES F.aws</li> <li>Guidance_Template ES Z5.aws</li> <li>Guidance_Template ESZ5.aws</li> <li>Test.aws</li> </ul> | 11/16/2015 11:05<br>11/10/2015 10:54<br>11/10/2015 11:36<br>11/10/2015 11:23<br>11/10/2015 11:24<br>11/10/2015 11:23<br>4/22/2015 12:25 PM | File folder<br>AWS File<br>AWS File<br>AWS File<br>AWS File<br>AWS File<br>AWS File |  |  |  |  |  |
|                                                      | 4                                                                                                    |                                                                                                    |                                                                                     |  |  |  |  |  |
| Network                                              | File name:<br>Files of type: AbleTrend 7.50 Workspace Files  Open as read-only                                                                                                    | •                                                                                                    | Open<br>Cancel                                                                      |  |  |  |  |  |